## Office of the Comptroller

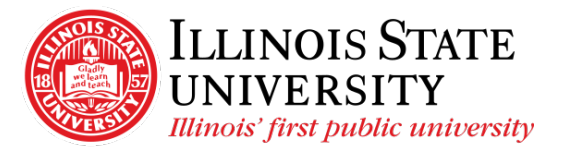

Campus Box 1200 Normal, IL 61790-0580 Phone: (309) 438-5672 Fax: (309) 438-8245 Comptroller.Illinoisstate.edu

## Set Adobe Acrobat Reader as Default PDF Viewer

- 1. Windows
  - Select the Start button
  - Select Settings
  - Select Apps

| Apps<br>Uninstall, defaults, optional<br>features |
|---------------------------------------------------|
|---------------------------------------------------|

• Select *Default Apps* from the left navigation

⊟ Default apps

• Scroll and select Choose default apps by file type

Choose default apps by file type

- Scroll down to .pdf under Name
- Click on the current default (often Edge) and select Adobe Acrobat Reader

| Associate file types with specific apps |             |  |  |  |
|-----------------------------------------|-------------|--|--|--|
| Name                                    | Default app |  |  |  |
|                                         |             |  |  |  |

| <b>.pdf</b><br>Adobe Acrobat Document | <u>ل</u> ے | Adobe Acrobat Reader 2017 |
|---------------------------------------|------------|---------------------------|
|                                       |            |                           |

- 2. Chrome
  - Select the three vertical dots in the top right corner of the browser window
  - Depending on the version of Chrome you are using:
    - Select Settings > Site Settings
    - Select Settings > Advanced > Content Settings
  - Select PDF documents
  - Next to *Download PDF files instead of automatically opening in Chrome,* move the button to the right (it will turn blue)